# 学生活动经费网上预约报销教程

——以 2010 级团总支趣味运动会经费报销为例

作者:陈超 联系方式: 88208057

任务: 医学院 2010 级团总支趣味运动会, 共花费 1500 元

发票:共9张,分别为:体育用品 1000元、打印复印 100元、记号笔等文具

50元、打的票 150元、图书 200元

授权人:陈超

#### 操作步骤:

1. 登录浙大通行证, 输入用户名、密码

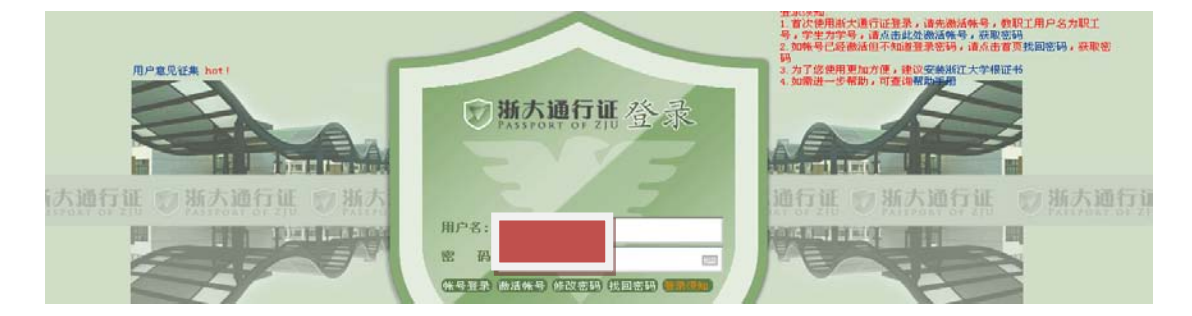

2. 点击财务综合平台,进入计财处综合信息门户

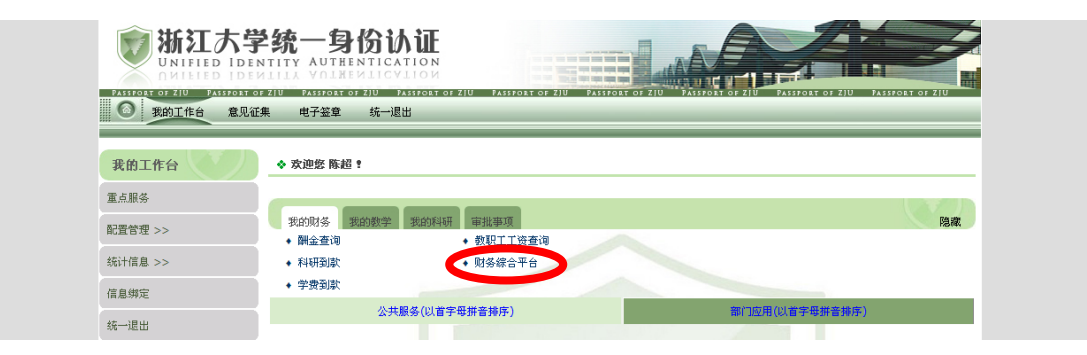

3. 选择网上预约报账,点击下面的"申请预约单"

| · 新 ジョナ<br>zhejiang unive                                          | ·学 计财处<br>**** 综合信息 | קנ                                                                                                    | Ť                              | f 页 高级财务                                                                         | E词 网上预约:                              | <b>报账</b> 一卡通                                                                                                    | 项目管理 退出系统                                                                             |
|--------------------------------------------------------------------|---------------------|----------------------------------------------------------------------------------------------------|--------------------------------|----------------------------------------------------------------------------------|---------------------------------------|----------------------------------------------------------------------------------------------------|---------------------------------------------------------------------------------------|
| 習, 您好!                                                             |                     |                                                                                                    |                                |                                                                                  |                                       |                                                                                                    | 选择角色: 教                                                                               |
| 管理 历史报                                                             | 销单 校内转账             | 常用转卡信息绳                                                                                                    | 19°                            |                                                                                  |                                       |                                                                                                    |                                                                                       |
| 預约单管理                                                              |                     |                                                                                                    |                                |                                                                                  |                                       |                                                                                                    |                                                                                       |
|                                                                    |                     |                                                                                                    | <u>의</u>                       | 前預约申请                                                                            |                                       |                                                                                                    |                                                                                       |
| 75 Ab CI                                                           |                     | l in the second second s |                                |                                                                                  |                                       |                                                                                                    |                                                                                       |
| <b>执</b> 列亏                                                        | 項目号                 | 填写日期                                                                                                    | 报销金额                           | 状态                                                                               | 备注                                    | 預約日期 預約                                                                                                    | 的时间 預約窗                                                                               |
| ▶<br>●<br>●<br>●<br>●<br>●<br>●<br>●<br>●<br>●<br>●<br>●<br>●<br>● | 項目号<br>(入)改預約单 (A   | 填写日期                                                                                                    | 报销金额<br>预约安排 、 計               | 状态<br><br>丁印预约单 、 撤消预                                                            | ● ● ● ● ● ● ● ● ● ● ● ● ● ● ● ● ● ● ● | 預約日期 預約<br>時<br>時<br>時<br>時<br>日<br>第<br>日<br>第<br>一<br>一<br>第<br>約<br>日<br>第<br>一<br>一<br>第<br>約<br>日<br>第<br>一                | 均时间 預約額<br>尚<br>借款                                                                    |
| ▶ ▶ ▶ ► ► ► ► ► ► ► ► ► ► ► ► ► ► ► ► ►                            | 項目号<br>入 计改预约单 へ    | 描写日期<br>撤销预约单 へ<br>預約武術                                                                                                    | 报销金额<br>预约安排 ~ 打<br>动板街的日期和校区  | 状态<br>11<br>11<br>11<br>11<br>11<br>11<br>11<br>11<br>11<br>11<br>11<br>11<br>11 | 备社<br>约时间 <u>* 查者預約</u> 約             | 預約日期 預約<br>時<br>時<br>時<br>に<br>「<br>「<br>」<br>「<br>」<br>「<br>一<br>一<br>一<br>一<br>一<br>一<br>一<br>一<br>一<br>一<br>一<br>一<br>一<br>一 | 5时间 預約留<br>()<br>()<br>()<br>()<br>()<br>()<br>()<br>()<br>()<br>()<br>()<br>()<br>() |
| ▶ 申请預約单                                                            | 項目号<br>水 改預約单 へ     | 填写日期<br>證前預約单<br>而约或將<br>倒口                                                                                                    | 报销金额<br>预约安排 ~ 5<br>时没板销的日期和校区 | 状态<br>「印預約単 へ 撤消預<br>「単預約申请                                                      | 备社<br>約时间 《查者預約集                      | 預約日期 預約<br>時高額況 ^ 沖續額                                                                                                    | 5时间 預約留<br>     ><br> 信款                                                              |

4. 选择给你授权的某一笔报销项目,点击"选定项目报销"

| · 新ジス学     | 计财处<br>综合信息门 | Þ        | 首页      | 高级财务查询 | 网上預約报账 | 一卡通项目管理 | 退出系统       |
|------------|--------------|----------|---------|--------|--------|---------|------------|
| ዾ 陈超, 您好!  |              |          |         |        |        |         | 选择角色: 教师 🛓 |
| 预约管理 历史报销单 | 校内转账         | 常用转卡信息维护 |         |        |        |         |            |
|            |              |          |         |        |        |         |            |
| ٩          |              |          | 第二步:请选择 | 报销项目   |        |         |            |
| 項目代码       |              |          | 項目名称    |        | 余額     | 未冲销金额   | 备注         |
|            |              |          |         |        |        |         |            |
| 选定项目报销     |              |          |         |        |        |         |            |

5. 进入预约单管理,选择"一般报销业务"(国内差旅费另外说明),附件张数 填入实际发票张数,此范例为9,点击"下一步"

| デオジナ学<br>ZHE UIANG UNIVERSITY | 计财处<br>综合信息门户 首页 高级财务查询 网上预约报账 ──卡通项目管理 退出系线                            |
|-------------------------------|-------------------------------------------------------------------------|
| ▲ 陈超, 您好!                     | 选择角色:数师                                                                 |
| 預約管理 历史报销单                    | 校內转账 常用转卡信息维护                                                           |
|                               |                                                                         |
| 1                             | 第三步:请填写报销基本信息                                                           |
| *报销项目号<br>*实际报销人<br>电子邮件      | *申请人工号         *申请人灶名           *申诺         *?小月机           9預2 単状态音询人员 |
| *选择报销类型                       | ③一般报销业务                                                                 |
|                               |                                                                         |
| ▲ 下一步 ▲ <u></u> 图             |                                                                         |
|                               | 注意事項 🍃                                                                  |

6. 选择具体报销项目并填入报销金额,点击"下一步"

| 的管理 历史报销单 | 校内转账 常用 | 转卡信息维护      |                   |        |           |
|-----------|---------|-------------|-------------------|--------|-----------|
| · 預约单管理   |         |             |                   |        |           |
|           |         | 第四步:请填      | <b>写报</b> 图书资料购置费 | V      | 》是汉国北风7日3 |
|           |         |             | 其他固定资产            | 0      | 其他固定资产购置费 |
| 报销项目      | 报销金额    | 报销项目说明      | ■交通费              | 150.00 | 交通工具的租用费、 |
| ■办公费      | 250.00  | 行政机关部门等日常办… | 公车使用费             | 0      | 交通工具的租用费、 |
| 办公用品费     | 50.00   | 行政机关部门的日常办… | 市内交通费             | 150.00 | 市内公交车费、出租 |
| 报刊资料费     | 200.00  | 行政机关部门的书报杂… | 一燃料动力费            | 0      | 水费、电费及能大型 |
| 其他办公费用    | 0       | 行政机关部门的其他办… | 7K费               | 0      | 教学、科研、行政管 |
| ━ 专用材料费   | 1000.00 | 教学、科研等试验材料… | 由委                | 0      | 教学、科研、行政管 |
| 专用材料费     | 0       | 教学、科研各种办公用… | 他们是               | 0      | 课题研究过程中相关 |
| 体育用品      | 1000.00 | 各类文体用品及器材   | - AUM             | 0      | 自行组织的会议场地 |
| 测试加工费     | 0       | 各类材料、仪器等的测… | 石峰中飞行空知时          | 0      | 会议场地费用及住宿 |
| ━固定资产     | 0       | 纳入固定资产核算的房… |                   | 0      | 会议伙食补助费   |
| 房屋建筑物购置   | 0       | 用于购买办公用房、仓… | 次第16日間            | 0      | 会议资料印刷费等  |
| 房屋建筑物建造   | 0       | 用于自行建造办公用房… | 人在中華市林士中          | 0      | 会议交通费,材料费 |
| 办公家具      | 0       | 单位购入纳入固定资产… | 运安风存升临文山          | 0      | 会议支付有关专家的 |
| 基础设施建设    | 0       | 用于公共基础设施建设… | 一 供收费             | 0      | 各种家具、设备、仪 |
| 设备改进      | 0       | 按财务会计制度规定允… | <                 |        |           |

 进入支付方式页面,一般选择"个人转卡",如以前报销过,会有历史收款人 记录,选中后填入金额即可

| ジ× 預约单管理    |                 |                   |      |          |
|-------------|-----------------|-------------------|------|----------|
|             | 第五世             | ; 诸填写支付方式         |      |          |
| 預约单号        | 报销单金额           | 己填报金額             |      | 未填报金額    |
| 329285      | 1 500.00        |                   | 0.00 | 1 500.00 |
| ~           | 如在加載            | <b>;请不要操作鼠标</b> ? |      |          |
| ▲ 返回  ▲ 下一步 |                 |                   |      |          |
| 内部结算 紫金港对公网 | 银 玉泉对公阿根 个人转卡 西 | 对公网银 华家池对公网银      |      |          |
|             | E               | 历史收款人记录           |      |          |
| 单位/名        | <b>6</b> \$     | 开户银行              |      | 账号       |
|             |                 |                   |      |          |
|             |                 |                   |      | =        |
|             |                 |                   |      |          |
|             |                 |                   |      |          |
| <           |                 |                   |      | >        |

如此收款人没有记录,需填入其银行账号信息,输入收款人姓名、银行卡号并选 择开户银行,填入金额,并点击"确定"和"下一步"

| 収   入   有   休   (   り   制   人   反   永   ) |      |      |    |      |
|-------------------------------------------|------|------|----|------|
| *收款人银行账号                                  |      |      |    |      |
| *收款人开户银行                                  |      |      |    | 2    |
| 附言                                        |      |      |    |      |
| *4:55                                     |      |      |    | 1500 |
| 单位/收款人                                    | 收款银行 | 银行账号 | 附言 | 金額   |
|                                           |      |      |    | 1500 |
|                                           |      |      |    | -    |
|                                           |      |      |    |      |
|                                           |      |      |    |      |

8. 选择预约日期,点击"下一步"

| * 预约单管理 |            |         |            |              |  |  |
|---------|------------|---------|------------|--------------|--|--|
| /       |            | 选择预约日期  | _          |              |  |  |
| (*)开始日期 | 2014-11-25 | (*)结束日期 | 2014-12-02 |              |  |  |
|         |            |         |            |              |  |  |
|         |            |         |            |              |  |  |
|         |            |         |            | a garden and |  |  |

# 9. 选择所在校区,并预约相应的报销时间

| <b>预约管理</b> | 历史报销单 校内转账   | 常用转卡信息维护      |                 |         |    |       |
|-------------|--------------|---------------|-----------------|---------|----|-------|
|             | 理            |               |                 |         |    |       |
| 1           |              |               | 选择校区            |         |    |       |
| *校区         | 〇 <u>华</u> 家 | 池 〇结算点预约专用 〇西 | 溪 ○玉泉 ◎紫金港      |         |    |       |
| p           |              |               | 选择預约时间          |         |    |       |
| ▲ 預約        | 返回           |               |                 |         |    |       |
| 日期          |              | 預約窗口          | 时间段             | 可預约数    | 说明 | 預約    |
| 2014-11-25  | 紫金港不等候窗口     |               | 08:30-11:30(过期) | 1/700   |    | ▲ 預約  |
| 2014-11-26  | 紫金港不等候窗口     |               | 08:30-11:30     | 319/700 |    | C-244 |
| 2014-11-26  | 紫金港不等候窗口     |               | 13:00-16:30     | 427/650 |    | ▲ 預約  |
| 2014-11-27  | 紫金港不等候窗口     |               | 08:30-11:30     | 649/700 |    | 、 預約  |

 进入打印页面,打印确认单后,拿到相应的办公室请负责老师在单位公章、 主管处签字盖章,然后连同发票送到计财处不等候窗口即可。之后报销的进度以 及是否已经打卡,可在"预约单管理"中查看当前状态。

|               |            |       | -9         | 打印窗口        |              |               |        |         |
|---------------|------------|-------|------------|-------------|--------------|---------------|--------|---------|
| 返回            |            |       |            |             |              |               |        |         |
|               |            | 浙江ナ   | 大学预约       | 报销单         |              |               |        | 3329285 |
| <b>預约号:</b>   | 3329285    | 預約时间: | 2014-11-26 | 08:30-11:30 | 預約           | 的窗口:          | 紫金港不等  | 候窗口     |
| 报销人工号<br>项目编号 |            | 姓名    | 超          |             | 联系电话<br>附件张数 | 88208057<br>9 | 手机号    |         |
| 办公用品费         | 50.00      |       |            | 报刊资料费       |              |               | 200.00 |         |
| 体育用品          | 1000.0     | 0     |            | 市内交通费       |              |               | 150.00 |         |
| 印刷费           | 100.00     |       |            |             |              |               |        |         |
| 申请报销总金额       | (大写): 壹仟伍( | 10    |            |             | ¥            | 1500.00       |        |         |
| 支付方式          |            |       |            |             |              |               |        |         |
| 转卡            |            |       |            |             |              |               |        |         |
| 开户银行          |            | 工号    | 姓名         | 银行          | 账号           |               |        | 金额      |
| 中国建设银行股份      | 的有限公司杭州浙大支 | 記行    |            |             |              |               |        |         |
|               |            | P.    |            |             |              |               |        |         |
| 单             | 位公章        | _     | ŧ          | 管           | _            | 绍             | 扬人签字   |         |

### 发票要求 (重要):

一般学生活动的发票,可报销的发票为:

办公用品或文具:如直接开"办公用品"或"文具",100元以上需附具体物品明细。建议开文件夹、笔、笔记本、打印纸等具体名称。

2. 图书: 100 以上的图书发票需附明细

3. 打印复印: 400 以上的打印复印需附明细(横幅、海报等均可报销)

4. 打的票: 连票不能用(同一辆车,发票号只间隔几个数字,也不能用)

5. 邮电费: 邮局、快递等发票可用

6. 服装租赁、体育用品等也能报销,后面需附上具体用途

## 备注:

1. 每张发票后需要两个人的签名

2. 发票抬头为"浙江大学"

#### 其他:

如果需要报销长途火车或汽车票,则在步骤5报销类型中选择"国内差旅费", 姓名需和火车票上的姓名一致,职务选"学生",出差事由一般为调研或者社会 实践。起止时间和车票上的往返时间一致,伙食补助和公杂费均选择"不需要"。 其余步骤和一般报销业务相同。

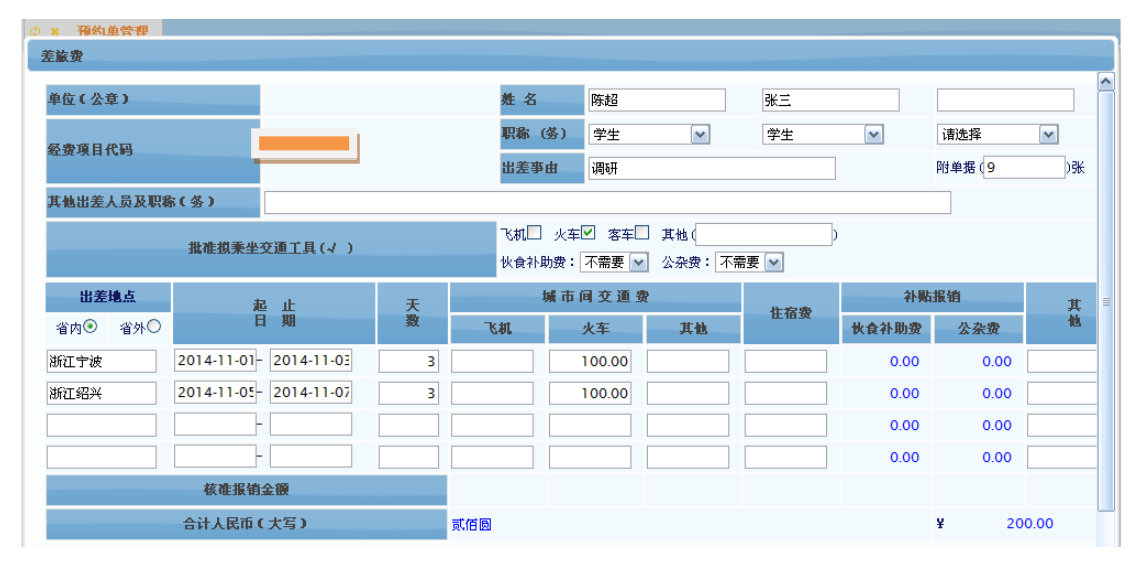

备注:火车票或者长途汽车票必须是来回,起始点必须是杭州,且间隔时间不能 太长。如果是火车票,来回车票上的姓名必须是同一个人。